## **Finding Transferred Course Information**

- 1. In Internet Native Banner (INB) select the form SHATRNS.
- 2. Enter student's ID number or search by name.
- 3. Select the Transfer Institution Number from list.
  - a. Click arrow down next to field
  - b. Double click on the highlighted Sequence Number or the one you want.
- 4. Select the Attendance Period Number using same process as above.

| 🕌 Oracle Developer Forms Runtime - Web: Open > SHATRNS - S         | HQTRAM                                                                                                    |
|--------------------------------------------------------------------|----------------------------------------------------------------------------------------------------|
| Eile Edit Options Block Item Record Query Tools H                  | elp                                                                                                    |
| i 😣 📾 😢 i 🕵 😭 🖨 🖨 🕞 i 🖀 🕲 i                                        | 💁   🖳   💽   🌾   🗇   🍰   🕲   🍚   🗙                                                                                    |
| RTransfer Course Information SHATRAS 8.3.0.2 (TESTH                | RS) 000000000000000000000000000000000000                                                                             |
| Click o<br>ID: Transfo                                             | n down arrows to select<br>er Institution # & Period # Transfer Institution Number: 1<br>Attendance Period Number: 1 |
| Transfer Institution Click "Next Block" 3 tin<br>transfer courses. | nes to display                                                                                                    |
| Institution:                                                       |                                                                                                    |
| Transcript Receipt Date:                                           |                                                                                                    |
| □ Official                                                         | Oracle Developer Forms Runtime - Web: Open > SHATRNS - SHQTRIT                                                       |
|                                                                    | Eile Edit Options Block Item Becord Query Tools Help                                                                 |
|                                                                    | Transfer Institutions by Person Query SHQTRIT 8.0 (TESTHRS) 000000/000000000000000000000000000000                    |
| Transfer Attendance Period                                         |                                                                                                    |
| Attendance Period:                                                 | Sequence                                                                                                    |
| Acceptance Date:                                                   | Number Institution Description Activity Date   1 435861 Mission College 11-MAR-2009                                  |
| Effective Term:                                                    |                                                                                                    |
| Term Type:                                                         |                                                                                                    |
| Apply to Level:                                                    | Sequence Number: [L Institution:  420012 Description: Mission College Activity D                                     |
| Transfer Degree:                                                   | Transfer Attendance Period                                                                                           |
| Attendance Begin Date: 🔤                                           | Attendance Applied Attendance Acceptance<br>Period Number to Level Description Period Date                           |
| Attendance End Date: 🔤                                             | B FU Footbill Undergraduate                                                                                          |
|                                                                    |                                                                                                    |

5. Click "Next Block" three times to display transfer course details:

| Transfer Institution                                                                                           |                                                          |                                                                                                    |
|----------------------------------------------------------------------------------------------------|----------------------------------------------------------|----------------------------------------------------------------------------------------------------|
| Institution:<br>Transcript Receipt Date:<br>Official                                                           | H35861 Mission College                                   |                                                                                                    |
| Transfer Attendanc                                                                                             | e Period                                                 | First two "Next Blocks" will display the two blocks on this screen.                                                                                  |
| Attendance Period:<br>Acceptance Date:<br>Effective Term:<br>Term Type:<br>Apply to Level:<br>Transfer Degree: | 200821 V 2007 Fall Foothill<br>FU V Foothill Undergradua | te                                                                                                    |
| Attendance Begin Date:<br>Attendance End Date:                                                                 | 01-AUG-2007                                              | This note at the bottom of the screen tells<br>us that when we hit "Next Block" a third<br>time, detail data on the Transfer Course<br>will display. |
| NOTE: Transfer Course detail                                                                                   | urse detail exists.                                      | , and level code cannot be updated without deleting detail 1st.                                                                                      |

## SHATRNS for Counseling

6. The third "Next Block" will display transfer course detail information. The first block on this screen shows the course title, number and units at the other college. The second block on the screen show that the course has been evaluated and its' equivalent Foothill course.

| D: ######## VI                                                                                          | astname, Student<br>I SHATRNS 8.3.0.2                                          | (TESTHRS) >>>>>>>                                          | on the other                                                                      | Transfer Inst                                                                                                    | titution Nui                               | nber: 1 💌                                                    | 4999 <u>-</u> |
|----------------------------------------------------------------------------------------------------|--------------------------------------------------------------------------------|------------------------------------------------------------|-----------------------------------------------------------------------------------|----------------------------------------------------------------------------------------------------|--------------------------------------------|--------------------------------------------------------------|---------------|
| aquanca Numbar                                                                                          |                                                                                |                                                            |                                                                                   |                                                                                                    |                                            | Use slider to m<br>next course.                              | nove to       |
| Subject:                                                                                                | MATH FOR LIB ARTS S                                                            | TUDY                                                       |                                                                                   |                                                                                                    |                                            |                                                              | 1             |
| Course Number(s):                                                                                       | MATH G                                                                         |                                                            |                                                                                   |                                                                                                    |                                            |                                                              | 3             |
| lours:                                                                                                  | 4.000                                                                          | Duplicate:                                                 | 1                                                                                 |                                                                                                    | oup:                                       | Primary:                                                     |               |
|                                                                                                    |                                                                                |                                                            |                                                                                   | Gr                                                                                                    | oup.                                       |                                                              |               |
| Grade:<br>Aquivalent Cours<br>Sequence<br>Number Level 1                                                | B<br>e Detail This b<br>Count <sup>Class</sup><br>ferm in GPA Subje            | Title: MAT<br>lock contains Foot<br>to.<br>ct Course Hours | TH FOR LIB ARTS STUE<br>thill Equivalant C<br>Gradin<br>Grade Mode                | y<br>Durse that the<br>Repeat                                                                                                    | e Foothill<br>Repeat                       | evaluator has translated<br>Title                            | d the         |
| rade:<br>quivalent Cours<br>Sequence<br>Number Level 1                                                  | B<br>e Detail This b<br>Count class<br>ferm in GPA Subje<br>0821 V. MATH       | Title: MAT                                                 | th FOR LIB ARTS STUE                                                              | Y<br>Durse that the<br>Repeat<br>(None)                                                                                                    | e Foothill<br>Repeat<br>System<br>(None)   | evaluator has translated<br>Title<br>Math for Lib Arts Study | d the         |
| rade:<br>quivalent Cours<br>Sequence<br>Number Level 1                                                  | B V<br>e Detail This b<br>Count Class<br>ferm in GPA Subje<br>0821 V. MATH     | Title: MAT                                                 | th FOR LIB ARTS STUE                                                              | Y<br>Durse that the<br>Repeat<br>(None) V                                                                                                    | e Foothill<br>Repeat<br>System<br>(None)   | evaluator has translated<br>Title<br>Math for Lib Arts Study | d the         |
| rade:<br>quivalent Cours<br>Sequence<br>Number Level 1                                                  | e Detail This b<br>Count <sup>class</sup><br>erm in GPA Subje<br>0821 V. MATH  | Title: MAT                                                 | th FOR LIB ARTS STUE                                                              | Y<br>Durse that the<br>Repeat<br>(None) V<br>(<br>V<br>V                                                                                                    | e Foothill<br>Repeat<br>System<br>(None) V | evaluator has translated<br>Title<br>Math for Lib Arts Study | d the         |
| rade:<br>Sequence<br>Number Level 1                                                                     | e Detail This b<br>Count class<br>ferm in GPA Subje<br>0821 . MATH             | Title: MAT                                                 | th FOR LIB ARTS STUE<br>thill Equivalant C<br>Gradin<br>Grade Mode<br>9<br>B<br>A | Y<br>Durse that the<br>Repeat<br>(None) V                                                                                                    | e Foothill<br>Repeat<br>System<br>(None) ¥ | evaluator has translated<br>Title<br>Math for Lib Arts Study | d the         |
| rade:<br>quivalent Cours<br>Sequence<br>Number Level 1<br>FU 20<br>Course Attribute                     | e Detail This b<br>Count <sup>class</sup><br>erm in GPA Subje<br>0821 V. MATH  | Title: MAT                                                 | th FOR LIB ARTS STUE                                                              | Y<br>Durse that the<br>Repeat<br>(None) V<br>(None) V | e Foothill<br>Repeat<br>System<br>(None) V | evaluator has translated<br>Title<br>Math for Lib Arts Study | d the         |
| rade:<br>quivalent Cours<br>Sequence<br>Number Level 1<br>I FU 20<br>Course Attribute                   | e Detail This b<br>Count <sup>Class</sup><br>ierm in GPA Subje<br>0821 V. MATH | Title: MAT                                                 | th FOR LIB ARTS STUE                                                              | Y<br>Durse that the<br>Repeat<br>(None) V<br>(None)                                                                                                    | e Foothill<br>Repeat<br>System<br>(None) ¥ | evaluator has translated<br>Title<br>Math for Lib Arts Study | d the         |
| rade:<br>quivalent Cours<br>Sequence<br>Number Level 1<br>FU 20<br>FU 20<br>Ourse Attribute<br>ttribute | e Detail This b<br>Count <sup>class</sup><br>Ferm in GPA Subje<br>0821 @. MATH | Title: MAT                                                 | th FOR LIB ARTS STUE<br>thill Equivalant C<br>Gradin<br>Grade Mode<br>9 8 A       | Y<br>Durse that the<br>Repeat<br>(None) V                                                                                                    | e Foothill<br>Repeat<br>System<br>(None) ¥ | evaluator has translated<br>Title<br>Math for Lib Arts Study | d the         |

Also, SOAPCOL can display the date a transcript was received from another college and the date it was reviewed.

| ): ######## 💌 Lastna                                                                       | me, Student                                                                               |                                   |                     |               |                                                                               |
|--------------------------------------------------------------------------------------------|-------------------------------------------------------------------------------------------|-----------------------------------|---------------------|---------------|-------------------------------------------------------------------------------|
| Prior College and Degree                                                                   | Majors, Minors, Concentrations                                                            | Prior College Addres              | s                   |               |                                                                               |
| rior College                                                                               |                                                                                           |                                   |                     |               |                                                                               |
| rior College:<br>ranscript Received Date:<br>ranscript Reviewed Date<br>dmissions Request: | Mission College<br>Date transcript<br>and date it was<br>for prior college<br>31-MAR-2010 | received<br>reviewed<br>e listed. | Enrollment Planning | Service Code: | Use slider to<br>display receipt<br>of transcripts<br>from other<br>colleges. |
| egree Details                                                                              |                                                                                           |                                   |                     |               |                                                                               |
|                                                                                            |                                                                                           | Degree Date:                      |                     | 🗆 Primary [   | Degree Indicator                                                              |
| egree:<br>ttended From:                                                                    |                                                                                           | Attended To:                      |                     | Year:         |                                                                               |
| egree:<br>ttended From:<br>ollege:                                                         |                                                                                           | Attended To:                      |                     | Year:         |                                                                               |

For corrections or comments, please contact Susan Malmgren at malmgrensusan@fhda.edu